## 🔎 Consle口密码忘记的处理方式

软件相关 **秦巍胜** 2017-07-06 发表

路由器Consle口设置的密码忘记 可以通过从BOOTROM中选择"忽略配置"启动路由器来获取和重新设备console的密码! 具体操作如下: 第一步:重启路由器,按Ctrl+B进入BOOTROM菜单 Starting at 0x1c00000... \*\*\*\*\* \* \*

\* Quidway Series Routers Boot ROM, V9.07 \* \*\*\*\*\*\*\*

Copyright(C) 1997-2004 by HUAWEI TECH CO., LTD. Compiled at 18:10:29, Oct 14 2004.

Testing memory...OK! 128M bytes SDRAM 32768k bytes flash memory Hardware Version is MTR 1.0 CPLD Version is CPLD 1.0 Press Ctrl-B to enter Boot Menu Please input Bootrom password: /默认密码为空/

## Boot Menu:

- 1: Download application program with XMODEM
- 2: Download application program with NET
- 3: Set application file type
- 4: Display applications in Flash
- 5: Clear application password
- 6: Start up and ignore configuration
- 7: Enter debugging environment
- 8: Boot Rom Operation Menu
- 9: Do not check the version of the software
- a: Exit and reboot

Enter your choice(1-a):

第二步:选择第六项"6: Start up and ignore configuration",并确认

Boot Menu:

- 1: Download application program with XMODEM
- 2: Download application program with NET
- 3: Set application file type
- 4: Display applications in Flash
- 5: Clear application password
- 6: Start up and ignore configuration
- 7: Enter debugging environment
- 8: Boot Rom Operation Menu
- 9: Do not check the version of the software
- a: Exit and reboot
- Enter your choice(1-a): 6

Start up and ignore configuration, Are you sure?[Y/N]y Set Succeeds

## 第三步:选择a项重启系统

Boot Menu:

- 1: Download application program with XMODEM
- 2: Download application program with NET
- 3: Set application file type
- 4: Display applications in Flash
- 5: Clear application password

7: Enter debugging environment 8: Boot Rom Operation Menu 9: Do not check the version of the software a: Exit and reboot Enter your choice(1-a): a Exit and reboot, are you sure?[Y/N]y Start to reboot ... 第四步:当系统以空配置起来以后,使用"more config.cfg"查看配置脚本 dir Directory of flash:/ 0 -rw- 5748224 Nov 19 2004 17:23:05 main.bin 1 -rw- 5746199 Nov 30 2004 14:51:21 v330-0008.bin 2 -rw- 8650414 Nov 22 2004 12:26:57 system 3 -rw- 1053 Dec 15 2004 18:46:41 config.cfg 4 -rw- 8695261 Dec 15 2004 09:59:45 340-0006.bin 31877 KB total (3706 KB free) more config.cfg sysname RTA # FTP server enable # local-server nas-ip 127.0.0.1 key huawei # domain default enable system # radius scheme system server-type huawei primary authentication 127.0.0.1 1645 primary accounting 127.0.0.1 1646 user-name-format without-domain # domain system access-limit disable state active # local-user aaa password cipher ;)<01%^&;YGQ=^Q`MAF4<1!! service-type terminal level 3 local-user admin password cipher .]@USE=B,53Q=^Q`MAF4<1!! service-type telnet terminal level 3 service-type ftp # interface Aux0 async mode flow link-protocol ppp # interface Ethernet0/0 ip address dhcp-alloc # interface Serial0/0 clock DTECLK1 link-protocol ppp ip address ppp-negotiate # interface NULL0 # user-interface con 0

6: Start up and ignore configuration

authentication-mode scheme user-interface aux 0 user-interface vty 0 4 authentication-mode scheme # return 如果是采用simple方式配置口令,则可以直接显示出密码。 如果是采用cipher方式配置口令,按照以下方法处理: 1) 将查看到的配置文件复制保存成一个文本文件。 2) 修改该文件中对应帐号的密码"password cipher ;)<01%^&;YGQ=^Q`MAF4<1!!"为类似"password si mple aaa"的口令 3) 将修改过的脚本,复制粘贴到当前路由器中 4) disp cur确认当前配置和以前的配置一致后,save配置后重新启动系统

5) 重启后, 就可以通过修改过的帐号口令登录系统

1、请注意设备的配置脚本和口令的备份保存。以免带来不必要的麻烦!